## COM08 - 30/09/2011 - DIME - PRORROGAÇÃO DO PRAZO DE RECOLHIMENTO DO ICMS DEVIDO PELA OPERAÇÃO PRÓPRIA NAS SAÍDAS DE BRINQUEDOS PROMOVIDAS PELO FABRICANTE QUE OS TIVER PRODUZIDO

Senhores Contribuintes e Contabilistas,

Conforme o disposto no § 27 do art. 60 do RICMS-SC/01, acrescentado pela Alteração 2.795, introduzida pelo Decreto nº 272, de 1º de junho de 2011, o prazo de vencimento do ICMS relativo às referências setembro e novembro de 2011, foram prorrogados, respectivamente, para os dias 10 de novembro de 2011 e janeiro de 2012, para os fabricantes de brinquedos classificados na NCM/SH 9503.00.

A prorrogação do prazo de recolhimento:

- alcança exclusivamente o imposto devido pela operação própria nas saídas de brinquedos do estabelecimento industrial que os tiver produzido;

- aplica-se a ampliação em decorrência da regularidade a que se refere o § 4º, do art. 60 do RICMS-SC/01;

- exigirá o registro de um Comunicado TTD, no aplicativo próprio do Sistema de Administração Tributária - SAT.

IMPORTANTE: Juntamente com as rotinas necessárias para permitir a postergação do prazo de recolhimento, o S@T estará liberando mais uma evolução nos seus sistemas, desta vez nos procedimentos para validação e envio da DIME, conforme descrito mais adiante. Inicialmente, as inovações irão atingir exclusivamente os fabricantes de brinquedos que efetuarem o Comunicado TTD para postergar o prazo de recolhimento.

## COMO EFETUAR O COMUNICADO TTD PARA POSTERGAR O PRAZO DE PAGAMENTO

1 - O Contabilista ou o Contribuinte Credenciado deverá acessar o S@T com o seu login e senha e acessar no seu perfil correspondente a aplicação "TTD - Efetuar um Pedido de Tratamento Tributário Diferenciado";

2 - Preenchimento do Pedido: informar os campos necessários para identificação do solicitante e do beneficiário. Deve ser efetuada uma comunicação distinta para cada estabelecimento de uma mesma empresa;

3 - Na tela destinada a SELECIONAR O TIPO DE BENEFÍCIO, serão apresentadas duas abas, devendo ser acessada a Aba "Comunicados TTD";

4 – Dentre os benefícios listados na Aba "Comunicados TTD" deve selecionar o "371 - POSTERGAÇÃO DO ICMS APURADO EM RAZÃO DE SITUAÇÕES EXCEPCIONAIS E COM EXIGENCIA DE TTD";

5 - Após, selecionar a "RAZÃO DA POSTERGAÇÃO", neste caso "SAÍDAS DE BRINQUEDOS CLASSIFICADOS NA NCM/SH 9503.00 - RICMS-SC/01, ART. 60, § 27".

6 - Concluir os preenchimento e enviar. Concluído processo, o sistema vai gerar automaticamente o número e o Despacho Concessório para ser impresso.

**IMPORTANTE**: O **Número da Concessão** gerado pelo TTD será obrigatoriamente informado no Quadro 12 da DIME nas referências cujo ICMS pode ser postergado.

## INFORMAÇÕES PRESTADAS NA DIME E INOVAÇÕES NA VALIDAÇÃO E ENVIO DA DIME

1 - Serão prorrogados os valores do ICMS relativos a referencia SETEMBRO e NOVEMBRO de 2011, informados no quadro 12 na DIME com os correspondentes Códigos de Receita e Classe de Vencimento:

| Código da<br>Receita | Classe de<br>Vencimento | Período de<br>Referência | Data de<br>Vencimento    |
|----------------------|-------------------------|--------------------------|--------------------------|
| 1449                 | 10014                   | 09/2011<br>11/2011       | 10/10/2011<br>10/12/2011 |
| 1449                 | 10103                   | 09/2011<br>11/2011       | 16/10/2011<br>16/12/2011 |
| 1449                 | 10421                   | 09/2011<br>11/2011       | 20/10/2011<br>20/12/2011 |

2 - No preenchimento do quadro 12 da DIME, relativamente a parcela beneficiada com a postergação de prazo em cada período de referência abrangido, em substituição às Classes de Vencimento acima relacionadas será informado obrigatoriamente a Classe de Vencimento "10448 - Utilizado para recolhimentos em razão de situações excepcionais com exigência de TTD, conforme dispuser a legislação":

| 12     | Discriminação dos Pagamentos do Imposto e dos Débitos Específicos |                         |                            |               |                         |  |
|--------|-------------------------------------------------------------------|-------------------------|----------------------------|---------------|-------------------------|--|
| Origem | Código da<br>Receita                                              | Classe de<br>Vencimento | Data de<br>Vencimento      | Valor<br>(**) | Número de Acordo<br>(*) |  |
| 1      | 1449                                                              | 10448                   | 10/11/2011 e<br>10/01/2012 |               | 999999999999999999      |  |
| 1      | 1449                                                              | 10448                   | 16/11/2011 e<br>16/01/2012 |               | 999999999999999999      |  |
| 1      | 1449                                                              | 10448                   | 20/11/2011 e<br>20/01/2012 |               | 999999999999999999      |  |

## **IMPORTANTE:**

(\*) A Coluna Número de Acordo deve obrigatoriamente ser preenchido com o **Número** da **Concessão** gerado no Comunicado TTD.

(\*\*) Quando se tratar de apuração consolidada, a dilatação de prazo deve beneficiar somente as saídas de brinquedos classificados na NCM/SH 9503.00 dos estabelecimentos fabricantes, caso em que, no Quadro 12 da DIME do

estabelecimento consolidador, o valor do imposto será desdobrado, informando-se separadamente a parcela correspondente aos débitos dos estabelecimentos cuja saída não seja beneficiada com a dilatação do prazo, com as respectivas classes de vencimentos normais e os débitos correspondentes às saídas beneficiadas, com a classe de vencimento indicada acima.

3 - Os valores informados no Quadro 12, conforme descrito anteriormente, terão seus prazos de recolhimento prorrogados, automaticamente pelo sistema, a partir da detecção da existência do Comunicado TTD, correspondente ao número do Despacho Concessório informado.

4 - A inovações na VALIDAÇÃO e o ENVIO da DIME são as seguintes:

4.1. A partir do primeiro dia do mês de outubro de 2011, estará sendo disponibilizado no "Perfil Contabilistas - Serviços" um novo aplicativo denominado de "DIME - TRANSMISSÃO COM VALIDADADOR ON-LINE", cujo título já descreve a inovação implantada, ou seja, um novo processo onde o "Validador da DIME" passa a ser ON-LINE, com manutenção direta pelo S@T, dispensando-se a necessidade do usuário fazer downloads para atualizar suas versões, conforme as modificações introduzidas.

4.2. A utilização do novo aplicativo é bastante interativa e fácil utilização, visto que preserva parte da configuração do aplicativo de envio de DIME anterior. A seguir segue um passo a passo para a sua utilização:

4.2.1. na tela da nova aplicação, localizar o arquivo da DIME no equipamento local utilizando o Botão "PESQUISAR";

4.2.2. selecionado o arquivo da DIME que se deseja enviar, será mostrado o Botão "VALIDAR";

4.2.3. ao se clicar no Botão "Validar" serão apresentados dois resultados possíveis:

4.2.3.1. caso o ARQUIVO VALIDADO APRESENTE ERROS, vai ser mostrada janela relacionando os erros incorridos na sua validação. Neste caso deve-se corrigir o arquivo e reiniciar os procedimentos;

4.2.3.2. caso o caso o ARQUIVO VALIDADO NÃO APRESENTE ERROS, será mostrado o Botão "ENVIAR";

4.2.4. ao se clicar no Botão "Enviar", será gerado uma tela com o protocolo do envio, listando os arquivos enviados.

Importante: Reforçamos que inicialmente o VALIDADOR ON-LINE somente vai processar DIME de contribuintes que tenham informado o Número da Concessão de um Comunicado TTD específico para a prorrogação do prazo de recolhimento descrito nesta nota.